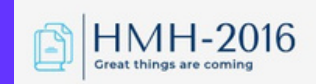

# ИНСТРУКЦИЯ ЗА РЕГИСТРАЦИЯ ЗА ОНЛАЙН ОБУЧЕНИЕ

ПРИДОБИВАНЕ БАЗОВО НИВО НА ДИГИТАЛНИ УМЕНИЯ И ПОВИШАВАНЕ НА ВАШАТАПРОФЕСИОНАЛНАКВАЛИФИКАЦИЯИЗЦЯЛОДИСТАНЦИОННО. ДА ЗАПОЧВАМЕ...

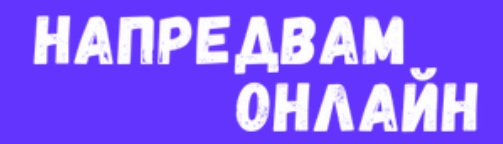

## 1. Влезте в платформата за попълване на заявление: натисни тук

C serviceseprocess.az.government.bg/service/5aedf067-45f5-4a56-9fe7-ca42f9084cc8/description

## Описание на услуга

Доставчик на услугата: Агенция по заетостта, ЕИК/БУЛСТАТ 121604974

#### Предоставяне на ваучер за обучение

#### Уважаема/и госпожо/господине,

Вие сте отворили Заявлението за предоставяне на ваучер за обучение по П "Развитие на човешките ресурси" (2021–2027), Националния план за възстановяване и устойчивост и Фонда за справедлив преход.

С настоящото Заявление имате възможност да кандидатствате по проект:

ПЗ "Предоставяне на обучения за дигитални умения и създаване на платформа за обучение на възрастни", финансиран чрез Националния план за възстановяване и устойчивост. Проектът предоставя възможност за включване на безработни и заети лица в обучения за придобиване или повишаване на цифрова компетентност за Базово ниво (ниво 1 и 2 съгласно DigComp) и Средно ниво (ниво 3-4 съгласно DigComp) съгласно Европейската рамка за дигитални компетенции DigComp 2.1.

Пълна информация за проект ПЗ "Предоставяне на обучения за дигитални умения и създаване на платформа за обучение на възрастни" и условията за кандидатстване можете да намерите тук.

ВG05SFPR002-1.011 "Квалификация, умения и кариерно развитие на заети лица", финансиран от П "Развитие на човешките ресурси" (2021-2027), съфинансирана от Европейския съюз чрез Европейския социален фонд+. Проектът има за цел да предостави подкрепа за професионално развитие и гъвкави възможности за обучение, както и за повишаване на професионалната квалификация и уменията, в това число и дигиталните на заети лица, включително и на самостоятелно заети лица. В рамките на професионална се предвижда да бъдат предоставени обучения за придобиване на професионална квалификация и/или на квалификация по част от професия, както и за придобиване на умения в рамките на ключови компетентности 2, 3, 4, 5 и 7, като по цифрова компетентност, допустими за финансиране са обученията за напреднало ниво (ниво 5 и 6 съгласно DigComp) и високоспециализирано ниво (ниво 7 и 8 съгласно DigComp).

Пълна информация за проект "Квалификация, умения и кариерно развитие на заети лица" и условията за кандидатстване можете да намерите тук.

#### НАЧИН НА ПОЛУЧАВАНЕ НА УСЛУГАТА

Следва да подадете електронното заявление-декларация, в което да посочите всички необходими данни. След одобрение на заявлението, системата ще генерира електронен ваучер, който ще бъде автоматично изпратен на посочената от Ваша страна електронна поща, както и на избрания от Вас Доставчик на обучение (ДОб). За да бъдете включен/а в обучението, е необходимо да се свържете с ДОб, който ще ви информира допълнително за датата на стартиране на курса и графика на провеждането му.

Заяви

За системни изисквания, моля, вижте нашата страница "Системни изисквания".

НАПРЕДВАМ

|                                  | EELL .          | $\checkmark$        |        |
|----------------------------------|-----------------|---------------------|--------|
| <u>И. Въвелете Вашите имена.</u> | <u> FIНИакт</u> | <u> Vален</u> имеил | алрес: |
|                                  |                 |                     |        |

## ЗАЯВЛЕНИЕ

за предоставяне на ваучер за обучение по П "Развитие на човешките ресурси" (2021–2027)

| Заявител на електронна административна услуга |                |  |
|-----------------------------------------------|----------------|--|
| Автор на електронно заявление                 |                |  |
| Физическо лице                                |                |  |
| Основни данни за физическо лице               |                |  |
| Собствено име ★ 🛈                             | Бащино име 🛧 🛈 |  |
| Иван                                          | Георгиев       |  |
| Фамилно име ★ 🛈                               |                |  |
| Борисов                                       |                |  |
| Идентификатор на физическо лице ★ 🛈           |                |  |
| ЕГН 🔻 9705211707                              |                |  |
|                                               |                |  |
| Електронен адрес ★ 🛈                          |                |  |
| ivan.borisov97@gmail.com                      |                |  |
|                                               |                |  |

НАПРЕДВАМ Онлайн

# 3. Въведете вашия адрес по местоживеене, телефонен номер и озберете посочените опции от следващите полета:

– Данни за контакт със заявителя на електронната административна услуга ★

| Област ★                                            |   | Община ★               |   |
|-----------------------------------------------------|---|------------------------|---|
| София (столица)                                     | • | Столична               | • |
| Населено място ★                                    |   | Пощенски код ★         |   |
| София                                               | • | 1000                   |   |
| Адрес *                                             |   |                        |   |
| Постоянен адрес по местоживеене                     |   |                        |   |
| Телефонен номер 🗙                                   |   |                        |   |
| Вашият телефонен номер                              |   |                        |   |
| Начин на уведомяване на заявителя ★                 |   |                        |   |
| на посочения електронен адрес                       | • |                        |   |
| Проект ★                                            |   | Вид на услугата ★      |   |
| Компонент 2: Обучения за DI-GI умения и компетенции | • | Издаване на нов ваучер | • |

## 4. Изберете Вашия работен статус:

| Статус на заявителя ★ 🛈          |   |  |  |
|----------------------------------|---|--|--|
| Заето по трудово правоотношение  | • |  |  |
|                                  | - |  |  |
| Безработно лице                  |   |  |  |
| Самонаето лице                   |   |  |  |
| Заето по трудово правоотношение  |   |  |  |
| Заето по служебно правоотношение |   |  |  |

ЕДВАМ Онлайн

## 4. Изберете посочените опции свързани с обучението:

| Обучение ★                                    |   |
|-----------------------------------------------|---|
| О Ключови компетентности                      |   |
| Ключови компетентности                        |   |
| Ключова компетентност ★                       |   |
| Цифрова компетентност                         |   |
| Ниво на дигитална компетентност ★ 🛈           |   |
| Базово ниво                                   | • |
|                                               |   |
| Форма на обучение ★                           |   |
| Дистанционно                                  | • |
| Доставчик на обучение ★                       |   |
| HMH-2016                                      | • |
| Адрес на провеждане на обучението ★ 🛈         |   |
| София (столица) София Пл. Македония 1, партер | • |

# 5. Запознайтесе с условията за защита на личните данни, <u>отбележете и натиснете продължи.</u>

### 🗹 Декларирам, че ★

- заявеното от мен обучение не е за същото ниво/степен или за по-ниско ниво/степен на притежаваното от мен, в съответствие с изискванията на настоящата операция/инвестиция
- 2. при промяна на някое от обстоятелствата по т.1 от настоящото Заявление, съм длъжен в 3 (три) дневен срок да уведомя Дирекция "Бюро по труда" на Агенция по заетостта
- 3. ми е известна наказателната отговорност по чл.248а от Наказателния кодекс за деклариране на неверни обстоятелства

### 🗹 АЗ, ДОЛУПОДПИСАНИЯТ/ТА, ДАВАМ СЪГЛАСИЕТО СИ ЗА СЛЕДНОТО: ★ 🛈

• Предоставените от мен лични данни в настоящото Заявление (включително специални категории лични данни относно - пол) ще бъдат обработвани за целите на отчитане изпълнението на П "Развитие на човешките ресурси" (2021–2027), Националния план за възстановяване и устойчивост и Фонда за справедлив преход; че

НАПРЕДВАМ Онлайн

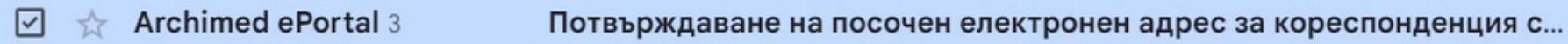

6. При успешна регистрация, ще получите на вашата ел.поща, код за верификация, който трябва да въведете в сайта.

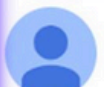

Archimed ePortal <no-reply@az.government.bg> to me • Mon, Mar 18, 4:57 PM (5 days ago) 🛛 🕁 🙄 🕤

### Здравейте,

За да завършите успешно подаването на заявление за електронна услуга, моля въведете следния код в полето за верификация.

Код за верификация: В6С31С

С уважение, Агенция по заетостта

Zdraveyte,

Za da zavarshite uspeshno podavaneto na zayavlenie za elektronna usluga, molya vavedete sledniya kod v poleto za verifikatsiya.

Kod za verifikatsiya: B6C31C

...

НАПРЕДВАМ Онлайн

Mar 18

До няколко дни на електронната Ви поща ще получите електронен ваучер, който удостоверява участието Ви в курса. След това очаквайте служител да се свърже с Вас, за уточняване на график за провеждане на обучението.

При въпроси: тел.: +359 886 666 034 office.nmn2016@gmail.com

www.napredvam.online 0878 69 55 66 info@napredvam.online

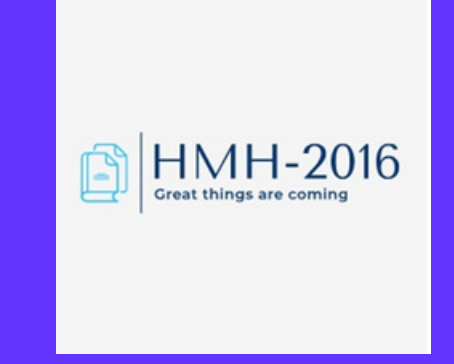

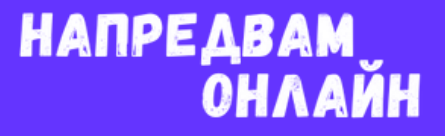